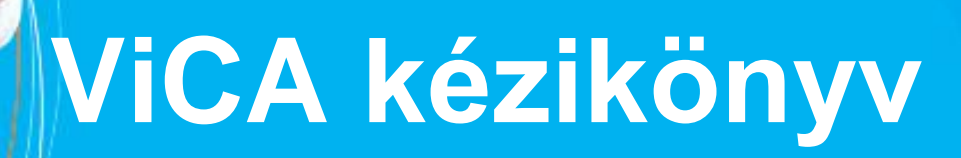

diete okonst

K&H

. . .

KEH

Renov

fornet Bank

# ViCA – új biztonsági megoldás mobiltelefonra optimalizálva

### A ViCA egy okostelefon alkalmazás, mellyel a K&H vállalati internet bank felületét érheti el

- kényelmes
  - Nincs szükség chipkártyára, vagy token telepítésre
- biztonságos
  - RSA titkosítás a legmagasabb biztonsági sztenderdeknek megfelelően
- díjmentes
  - az alkalmazás használata nem jár addicionális költséggel

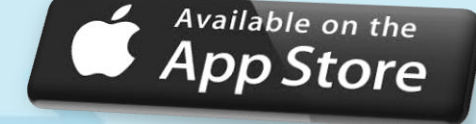

K&H

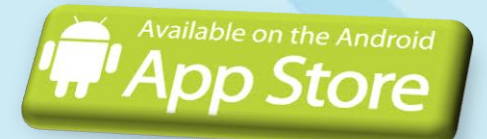

## 3 egyszerű lépés a kezdéshez

### töltse le

a ViCA alkalmazást az Android vagy Apple AppStore-ból

### hívja

a K&H Vállalati Ügyfélszolgálatát a 06-40-200-069-es számon a regisztrációhoz

### indítsa el

a ViCA alkalmazást okostelefonján

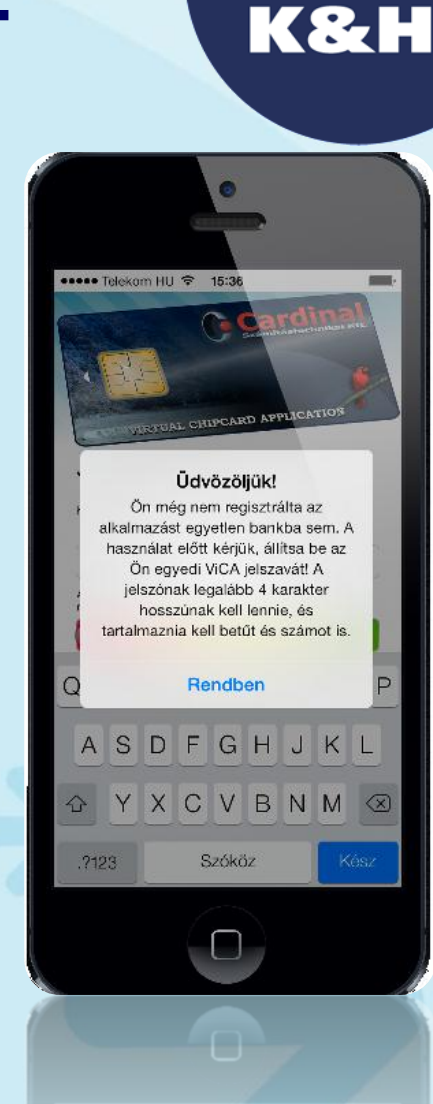

3

### első használat

#### állítsa be ViCA jelszavát

- Ez lesz a személyes jelszava az alkalmazás indításához
- Ezt követően egy sms-t küldünk önnek a regisztrációs azonosítóval és a regisztrációs kóddal.

#### regisztráljon

- Kattintson a "regisztráció" gombra, adja meg a regisztrációs azaonsítót és a regisztrációs kódot, amit előzőleg sms-ben küldtünk
- Új sms-t küldünk, mely a regisztráció befejezéséhez szükséges ellenőrző kódot tartalmazza.

#### adja meg az ellenőrző kódot

• Ha a kód helyes, regisztrációja sikeres volt

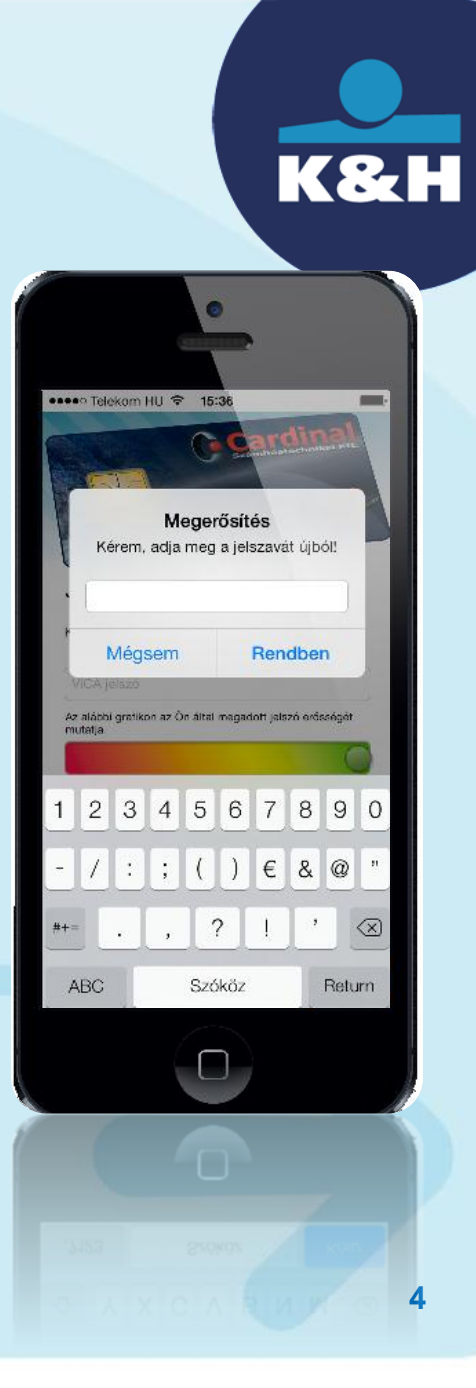

# ViCA használata Electra belépéshez

- kezdje meg a bejelentkezést a web electrába
  - Kattintson a "Bejelentkezés VICÁVAL" gombra
- indítsa el a ViCA alkalmazást mobiltelefonján
  - Adja meg a belépéshez szükséges jelszót
- sikeres azonosítás
  - Sikeres azonosítást követően az Electra használatra kész

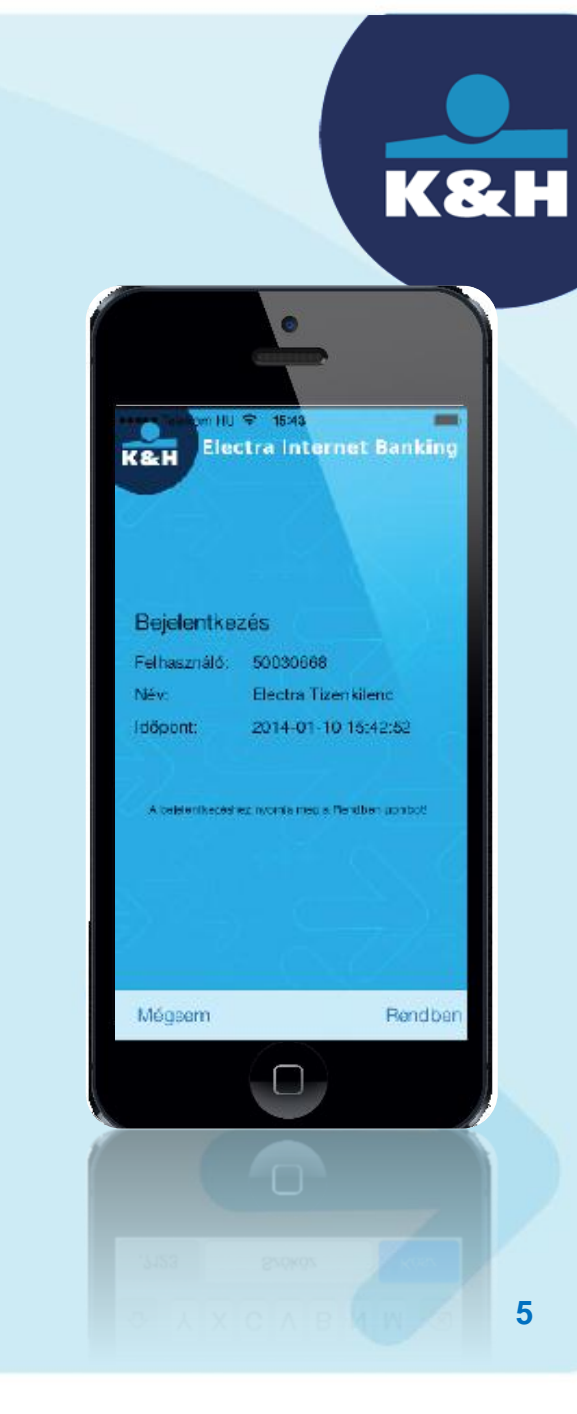

## ViCA használata tranzakciók aláírására

#### kezdeményezzen tranzakciót a web Electrában

• Az aláírási jelszó megadása helyett indítsa el a ViCA alkalmazást mobiltelefonján.

#### ellenőrizze a megbízás részleteit

• A ViCA automatikusan megmutatja a tranzakció részleteit az aláírást megelőzően (számlaszám, összeg)

#### írja alá a tranzakciót

• Az aláírás sikeres, a csomag beadásra kész

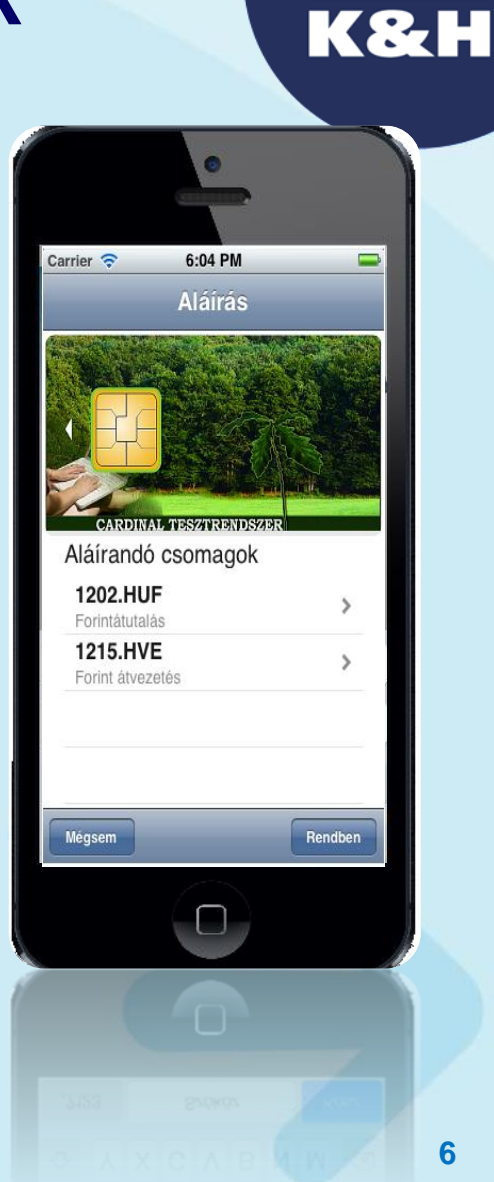